## Varainhankinnan ohjeet

## REKISTERÖIDY

1. Rekisteröidy ryhmänvetäjältä saamiesi ohjeiden mukaan. Rekisteröityneenä käyttäjänä voit kirjautua osoitteessa https://kansallistukku.e-myyntityokalu.fi/

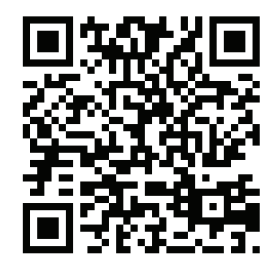

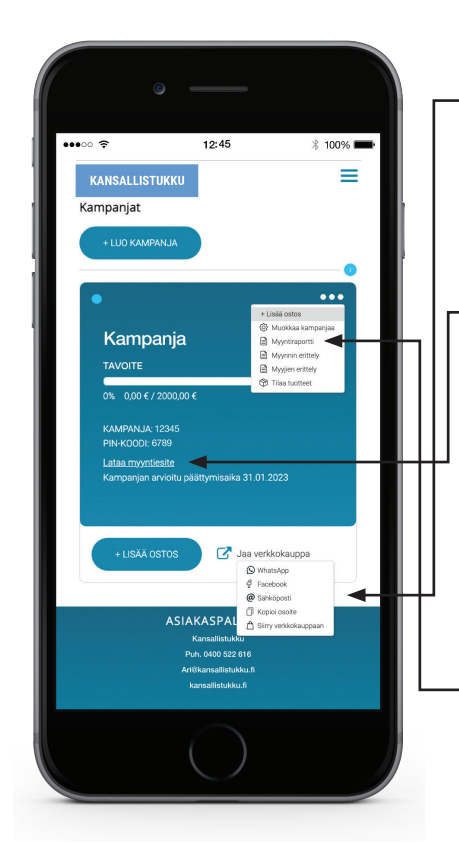

## **ΑLOITA MYYNTI**

• 2. Jaa varainhankintakauppasivusi tuttavillesi ja/tai lisää ostoksia käyttämällä "+ Lisää ostos" -nappia

– 3. Tarvittaessa voit ladata ja tulostaa myyntiesitteen

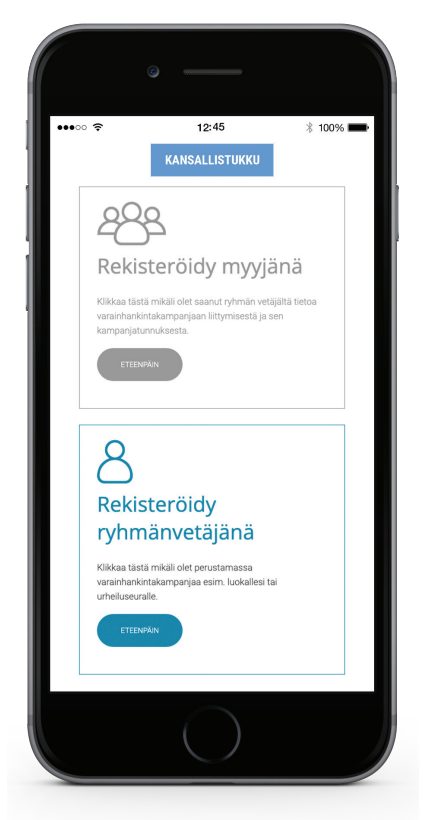

## **SEURAA MYYNTIÄ**

- 4. Seuraa oman myyntisi edistymistä kampanjavalikon "Myynnin erittely" -sivulla. Koko kampanjan myynnin näet myyntiraportista.

5. Lopputilauksen jälkeen näet tilauksen tiedot "Tilaukset" - sivulla.

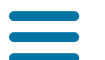

Avaa päävalikko

Tilaukset

KANSALLISTUKKU